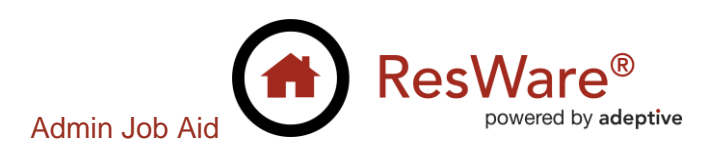

# **Stewart – Underwriter CPL & Policy Jackets**

**Purpose:** This job aid demonstrates how to set up the Stewart Title Guaranty Company integration to generate and void policy jackets and closing protection letters from within ResWare. When this integration is used, the documents are attached to a file without a user having to go to the underwriter's website.

A user guide for this integration may be found on the customer portal at <u>Stewart Title</u> <u>Guaranty Company: CPL & jackets</u>.

Note: Contact a Stewart Title representative to register and receive login credentials. Contact Adeptive support to verify the config file settings, then complete the steps in this job aid.

## **Table of Contents**

| Version History                    | 1 |
|------------------------------------|---|
| Enabling the office options        | 2 |
| Setting up the underwriter partner | 2 |
| Lender CPL addresses               | 4 |

## **Version History**

| Version | Date      | Mantis | Description                                                         |
|---------|-----------|--------|---------------------------------------------------------------------|
| 8.17.2  | 6/24/2016 | 12552  | Request and void CPLs                                               |
| 8.21.4  |           | 12556  | Request jackets                                                     |
| 8.21.18 | 3/6/2017  | 14543  | Void jackets                                                        |
| 8.21.18 | 3/6/2017  | 14659  | Upgrade to Stewart v 1.8                                            |
| 8.21.25 | 4/12/2017 | 14826  | Support metes and bounds, get original policy, make successor       |
|         |           |        | language optional for Stewart Jackets                               |
| 9.10.6  | 7/10/2020 | 20951  | Upgrade to Stewart v2.5                                             |
|         |           |        | CPL:                                                                |
|         |           |        | <ul> <li>Allow search and select for secondary companies</li> </ul> |
|         |           |        | Jackets:                                                            |
|         |           |        | - Add short form fields                                             |
|         |           |        | <ul> <li>Add Stewart questions</li> </ul>                           |

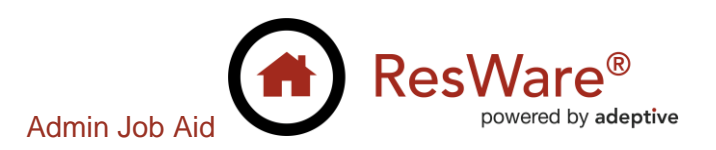

## **Enabling the office options**

#### Admin/General Setup/Offices/Web Services

- Enable CPL: Allow request of CPL from underwriters to allow requesting CPLs.
- Enable *Policy: Enable eJacket Requests* to allow requesting jackets.

| 🙆 Edit (                                                                                                    | Office    |           |               |           |               |       |          |          |           |             |                 |              |           | -             |          | $\times$ |
|----------------------------------------------------------------------------------------------------|-----------|-----------|---------------|-----------|---------------|-------|----------|----------|-----------|-------------|-----------------|--------------|-----------|---------------|----------|----------|
|                                                                                                    |           |           |               |           |               |       |          |          |           |             |                 | Search:      |           |               |          |          |
| Curative                                                                                                    | Documents | Email/Fax | File Creation | Home Page | Miscellaneous | Notes | Partners | Property | Recording | Search Data | Search Services | Settlement   | Sub-Escro | w Web         | Services | ۷∙►      |
| CPL: Allow request of CPL from underwriters<br>Enables requesting CPLs from underwriters electronically. Email support for more information.<br>Policy: Enable eJacket Requests                     |           |           |               |           |               |       |          |          |           |             |                 |              |           |               |          |          |
| If enabled, when a jacket is set to be generated, the user will have an option to request the policy jacket from an underwriter configured on the file if the underwriter service supports jackets. |           |           |               |           |               |       |          |          |           |             |                 |              |           |               |          |          |
| Help                                                                                                    | )         |           |               |           |               |       |          |          |           |             |                 | <u>S</u> ave | •         | <u>R</u> eset | Q        | ose      |

## Setting up the underwriter partner

To add an underwriter partner, complete the setup in the Adding an Underwriter Partner job aid.

#### Selecting the underwriter service

#### Admin\Partners\Edit Partner\Underwriter\Miscellaneous

- Set the Underwriter Service to Stewart.
- Set the **CPL Document Type** to *CPL* if the CPL integration will be used.
- Set the Lender Jacket Document Type to Loan Policy Jacket if the jacket integration will be used.
- Set the **Owner Jacket Document Type** to *Owner Policy Jacket* if the jacket integration will be used.
- Click Save.

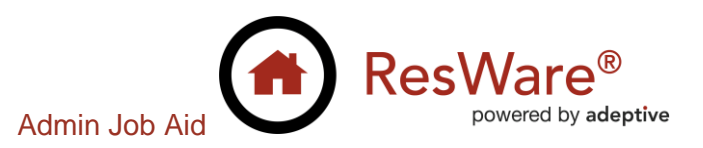

| <ul> <li>Underwriter Data</li> </ul> |                         |        |
|--------------------------------------|-------------------------|--------|
| State Based Title Premium Rates      | Miscellaneous           |        |
| Remittance                           |                         |        |
| Remittance: Export Type:             | ✓ Remittance: Use Wire: |        |
| Underwriter Prefix:                  |                         |        |
| CPL/Jackets                          |                         |        |
| Underwriter Service:                 | Stewart                 | $\sim$ |
| CPL Document Type:                   | CPL                     | $\sim$ |
| Lender Jacket Document Type:         | Loan Policy Jacket      | $\sim$ |
| Owner Jacket Document Type:          | Owner Policy Jacket     | $\sim$ |

#### Mapping jacket endorsements

To retrieve jacket endorsements, go to a file in each state in which the jacket integration will be used. The configured Stewart underwriter partner must be on the file. Go to the *Policy* tab and click on the **Generate** button to request a jacket. Log in to retrieve endorsement information for the state. After clicking **Login**, click on **Close**.

#### Admin/Partners/Edit Partner/Underwriter/State-Based

- Select each state that will be used for the jacket integration.
- In the *Endorsements* section, select an endorsement and click on **Edit**, or double-click on the endorsement.
- Select a **Stewart Endorsement Mapping** at the bottom of the endorsement panel.

| Edit Underwriter End                                                                 | lorsement                                 |             |                           |                                           |         | _    |      | ×  |  |
|--------------------------------------------------------------------------------------|-------------------------------------------|-------------|---------------------------|-------------------------------------------|---------|------|------|----|--|
|                                                                                      | Enabled                                   | Do Not Gene | rate On Short Form Policy | Endorsement Added Trigger                 |         |      |      |    |  |
| Name:                                                                                | ALTA 8.1-06 Environmental Protection Lien |             |                           |                                           |         |      |      |    |  |
| Applies to Policy:                                                                   | Lender's                                  | $\sim$      | Allow Multiple            | Allow website user to enter custom fields |         |      |      |    |  |
| Special Endorsement:                                                                 |                                           | $\sim$      |                           | Require all custom fields on website      |         |      |      |    |  |
| Stat Code:                                                                           |                                           | $\sim$      |                           | Fee                                       |         |      |      |    |  |
|                                                                                      |                                           |             | Remov                     | Dame Car                                  |         |      |      |    |  |
| Stewart Endorsement Mapping: ALTA 8.1-06 Environmental Protection Lien Rev 6-17-2006 |                                           |             |                           |                                           |         |      |      | 5  |  |
| Help                                                                                 |                                           |             |                           | Ľ                                         | Save Re | eset | Clos | se |  |

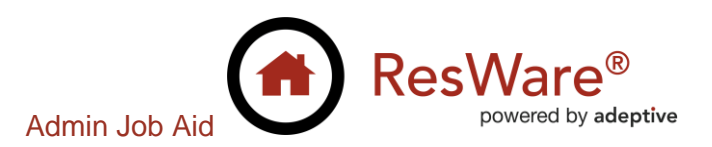

### Lender CPL addresses

#### Admin/Partners/Edit Lender/Lender

- If a lender's address on the CPL documents needs to be different than the lender's address, click on the Lender option in the *Edit Partner* panel and complete the *CPL Address Override* information with the address that should appear on the CPL. Users will be able to toggle between the override address and the partner address.
- Edit Partner X Partner Vendor Management Fix Case Override Coordinators Company Name: Ficus Bank Company Abbreviation: Enabled Proper Company Name XML Config Override Ledgers Approved Address Contact Information Courier Address 4321 Randon Boulevard Address 1: Phone Number: Address 1: Address 2: Fax Number Address 2: ZIP: Override 12345 Email Address ZIP: Override Website City Schenectady ~ City St Lender Data Use on Disbursements Pref. Comm.:  $\sim$ × Co CPL Address Override Partner Types age Street Address 1 A Division of American Banks Client  $\sim$ Edit Priority... ner Type: Add. Street Address 2 111 5th Avenue Lender Edit Clients Remov Payoff Lender New York City Do Add Partners NY her Type: Client  $\sim$ State Partner-type Specific Data 10001 Zip ner Partner Type Location Address Add... Client. (800) 555-1115 x Phone Remove Client Products. B Fax Edit... Ta ficus@americanb.com Email Lender. Ac Add Partners Closing Offic Co Sp Save Close Help ner Type: Client  $\sim$ Website Instructions Partner Partner Type Location Address Custom HTML: Edit Custom HTML ... Add... Support Phone: Remove Viewable Partner Types Don't Allow Selection in Settlement Needs 1099 MWBE Normal Partner Created Partner Type By: Adeptive Admin O Selected Attachments
   Weblinks Send Documents As: Remove On: 6/22/2018 3:15 PM System ID: 549 Send Wire Confirmation Email:  $\sim$ Help Save Reset Close
- Click Save, Save.